# Opt-In / Opt-Out: Step-by-Step Instructions

Step 1: Log in to the Index Admin Portal: <u>https://whsadmin.heart.org</u>

| American<br>Heart Stroke<br>Association Association.<br>Iffe is why: | alth Solutions                         |
|----------------------------------------------------------------------|----------------------------------------|
|                                                                      | Sign In<br>Username                    |
|                                                                      | Password SIGN IN Forgot your password? |

# Step 2: Click on the "Opt-in/out Confirmation" tab to view recognition level.

Organizations qualify for public recognition at the Gold, Silver, Bronze or Completer level.

| 0 | Workplace Health Achievement Index |                                                                                                    |  |  |
|---|------------------------------------|----------------------------------------------------------------------------------------------------|--|--|
|   | Introduction Organiza              | tion & Demographic Information Structure & Process Measures Performance Measures Review Opt-in/out Confirmation             |  |  |
|   |                                    | Congratulations!<br>Your organization has achieved level status.<br>This recognition level qualifies your organization for: |  |  |

Step 3: Read about the public recognition available for your organization's recognition level.

See Appendix A for the point categories for each recognition level and for the messaging on each individual tab.

#### Step 4: If your organization qualifies for public recognition, indicate opt in or out for public recognition.

If your organization does not qualify for public recognition, no action is needed. Contact <u>WHS@heart.org</u> with questions.

| Organization & Demographic | Information Structure & Process Measures Performance Measures Review Opt-in/out Confirmation                                                                 |
|----------------------------|----------------------------------------------------------------------------------------------------|
|                            |                                                                                                    |
|                            | Congratulations!                                                                                                    |
|                            | Your organization has achieved <u>Silver</u> level status.                                                                                                   |
|                            | This recognition level qualifies your organization for:                                                                                                    |
|                            | Listing on heart.org/whsrecognitions website                                                                                                    |
|                            | Resource toolkit, including a template news release for your company's localized one-time use.                                                               |
|                            | Congratulatory letter from the American Heart Association CEO, Nancy Brown.                                                                                  |
|                            | Physical plaque and/or window decal.                                                                                                    |
| -                          | ACTION NEEDED:                                                                                                    |
|                            | <ol> <li>Would you like your organization to be publicly recognized by the American Heart Association for this achievement?<br/>(Select only one)</li> </ol> |
|                            | $^{\bigcirc}$ OPT-IN: Do publicly recognize my organization at my achieved level.                                                                            |
|                            | ○ OPT-OUT: Do NOT publicly recognize my organization.                                                                                                    |
|                            | Submit                                                                                                    |

Step 5: If you select Opt-In for your organization, indicate the exact spelling of your organization/company name as it will be used on the American Heart Association website.

|   | Congratulations!                                                                                                    |
|---|----------------------------------------------------------------------------------------------------|
|   | Your organization has achieved Silver level status.                                                                                   |
|   | This recognition level qualifies your organization for:                                                                               |
|   | Listing on heart.org/whsrecognitions website                                                                                          |
|   | Resource toolkit, including a template news release for your company's localized one-time use.                                        |
|   | Congratulatory letter from the American Heart Association CEO, Nancy Brown.                                                           |
|   | Physical plaque and/or window decal.                                                                                                  |
|   | ACTION NEEDED:                                                                                                    |
|   | 1) Would you like your organization to be publicly recognized by the American Heart Association for this achievement? (Select on one) |
|   | OPT-IN: Do publicly recognize my organization at my achieved level.                                                                   |
| - | 2) Please specify exactly how your organization's name should be displayed for recognition.                                           |
|   |                                                                                                    |
|   |                                                                                                    |
|   |                                                                                                    |
|   |                                                                                                    |

#### Step 6: Click on "Submit" to register.

The American Heart Association will announce recognition awards for the 2018 Workplace Health Achievement Index nationally in August.

# Appendix A. Recognition Level Point Cut-offs and Tab Messaging

### Baseline Criteria

Gold, Silver, Bronze and Completer level: all 55 Structure and Process questions were answered.

# Points Cut-offs

| Gold:       | 175 or higher Total Index Points                      |
|-------------|-------------------------------------------------------|
| Silver:     | 130 – 174 Total Index Points                          |
| Bronze:     | 86 – 129 Total Index Points                           |
| Completer:  | 0 – 86 Total Index Points                             |
| Incomplete: | Did not answer all 55 Structure and Process Questions |

#### Example Messaging for each Recognition Level

#### Gold Recognition "Opt-in/out Confirmation" tab messaging:

| Workplace Health Achievement Index                                                                                                    |                         |
|----------------------------------------------------------------------------------------------------|-------------------------|
| Introduction Organization & Demographic Infor Structure & Process Measures Performance Measures Review                                                                                                    | Opt-in/out Confirmation |
| Congratulations!<br>Your organization has achieved <u>Silver</u> level status.<br>This recognition level qualifies your organization for:                                                                                                    |                         |
| <ul> <li>Listing on heart.org/whsrecognitions website</li> <li>Resource toolkit, including a template news release for your company's localized one-time use.</li> <li>Congratulatory letter from the American Heart Association CEO, Nancy Brown.</li> <li>Physical plaque and/or window decal.</li> </ul> |                         |

#### Silver Recognition "Opt-in/out Confirmation" tab messaging:

| 0 | Work         | xplace Health Achievement Index                                                                                                    |                         |
|---|--------------|----------------------------------------------------------------------------------------------------|-------------------------|
|   | Introduction | Organization & Demographic Infor Structure & Process Measures Performance Measures Review                                                                                                    | Opt-in/out Confirmation |
|   |              | Congratulationsl<br>Your organization has achieved <u>Silver</u> level status.<br>This recognition level qualifies your organization for:                                                                                                    |                         |
|   |              | <ul> <li>Listing on hearLorg/whsrecognitions website</li> <li>Resource toolkit, including a template news release for your company's localized one-time use.</li> <li>Congratulatory letter from the American Heart Association CEO, Nancy Brown.</li> <li>Physical plaque and/or window decal.</li> </ul> |                         |

# Bronze Recognition "Opt-in/out Confirmation" tab messaging:

| $\bigcirc$ | Workplace Health Achievement Index                                                                                                    |                        |
|------------|----------------------------------------------------------------------------------------------------|------------------------|
|            | Introduction Organization & Demographic Informa Structure & Process Measures Performance Measures Review O                                | pt-in/out Confirmation |
|            | Congratulations!<br>Your organization has achieved <u>Bronze</u> level status.<br>This recognition level qualifies your organization for: |                        |
|            | Listing on heart.org/whsrecognitions website                                                                                              |                        |
|            | <ul> <li>Resource toolkit, including a template news release for your company's localized<br/>one-time use.</li> </ul>                    |                        |
|            | Congratulatory letter from the American Heart Association CEO, Nancy Brown.                                                               |                        |
|            | Physical plaque and/or window decal.                                                                                                    |                        |

# Completer Recognition "Opt-in/out Confirmation" tab messaging:

| Work         | place Health Achievement Index                                                                                                    |                         |
|--------------|----------------------------------------------------------------------------------------------------|-------------------------|
| Introduction | Organization & Demographic Inform Structure & Process Measures Performance Measures Review                                                                                                    | Opt-in/out Confirmation |
|              | Congratulations!<br>Your organization has achieved <u>Completer</u> level status.<br>This recognition level qualifies your organization for:<br>• Listing on heart.org/whsrecognitions website<br>• Resource toolkit, including a template news release for your company's localized<br>one-time use.<br>• Congratulatory letter from the American Heart Association CEO, Nancy Brown. |                         |

#### Incomplete "Opt-in/out Confirmation" tab messaging:

| Workplace Health Achievement Index                                                                                                    |                   |
|----------------------------------------------------------------------------------------------------|-------------------|
| Introduction Organization & Demographic Inform Structure & Process Measures Performance Measures Review Opt-in/                                                                                                    | /out Confirmation |
| Thank you for your interest in the Workplace Health Achievement Index for 2018. We regret to inform you that your organization did not receive Completer, Bronze, Silver or Gold recognition status in 2018. This may be due to the following reasons: |                   |
| Your organization did not participate in the Index for 2018 (April 6, 2017 - April 23, 2018).                                                                                                    |                   |
| <ul> <li>Your organization participated in the Index in 2018. However, not all 55 Structure<br/>and Process questions were answered. To achieve recognition status, all 55<br/>Structure and Process questions must be answered.</li> </ul>            |                   |
| If you have any questions, please contact WHS@heart.org.                                                                                                    |                   |
| The American Heart Association will publicly announce recognition awards for the 2018 Workplace Health Achievement Index in August.                                                                                                    |                   |
| The 2019 Index cycle begins April 24, 2018 and continues through March 31, 2019.                                                                                                    |                   |
| We look forward to your participation!                                                                                                    |                   |